# MALAZ.CZ / Registrace

Registrace na aktuální ročník LARPu MALAZ vyžaduje mít na webu vytvořený účet a následně se registrovat na samotný ročník.

Pokud již máte v systému uživatelský účet, tak můžete přeskočit rovnou ke kroku 2.

### 1 Vytvoření uživatelského účtu

### 1.1 Otevření stránky "Registrace / Můj profil"

• klikněte v menu na záložku "Registrace / Můj profil"

| 1     | 7                       | MAIA                    | ZIARP      | - YA          |   |
|-------|-------------------------|-------------------------|------------|---------------|---|
|       |                         | Cena                    | míru       |               |   |
| Co, k | dy, kde, jak a za kolik | Registrace / Můj profil | Pravidla   | Svět          |   |
|       | Magie                   | Příhěhy                 | Inspiromat | Kniha Padlých |   |
|       | FAQ                     | Kontakty                |            |               | 1 |

### 1.2 Přechod na stránku nové registrace do systému (registrace osoby)

- na stránce klikněte na odkaz "→ NOVÁ REGISTRACE ←"
- přímý odkaz: <u>https://www.malaz.cz/index.php?page=lfkujgod</u>

| 7.     | 1 |                                            | 1  |
|--------|---|--------------------------------------------|----|
|        | l | Login:                                     |    |
| 47     | l | Heslo:                                     | 2  |
| in the |   | PŘIHLÁSIT                                  | 24 |
| 1      | ł |                                            |    |
|        | I | $\rightarrow$ NOVA REGISTRACE $\leftarrow$ |    |
|        | I |                                            |    |

### 1.3 Vyplnění registračního formuláře

- na stránce klikněte na odkaz "→ POKRAČOVAT V REGISTRACI ←"
- vyplníte registrační formulář a odešlete tlačítkem "odeslat k registraci"
- pokud nemáte přezdívku, prosím uveďte jako přezdívku celé jméno

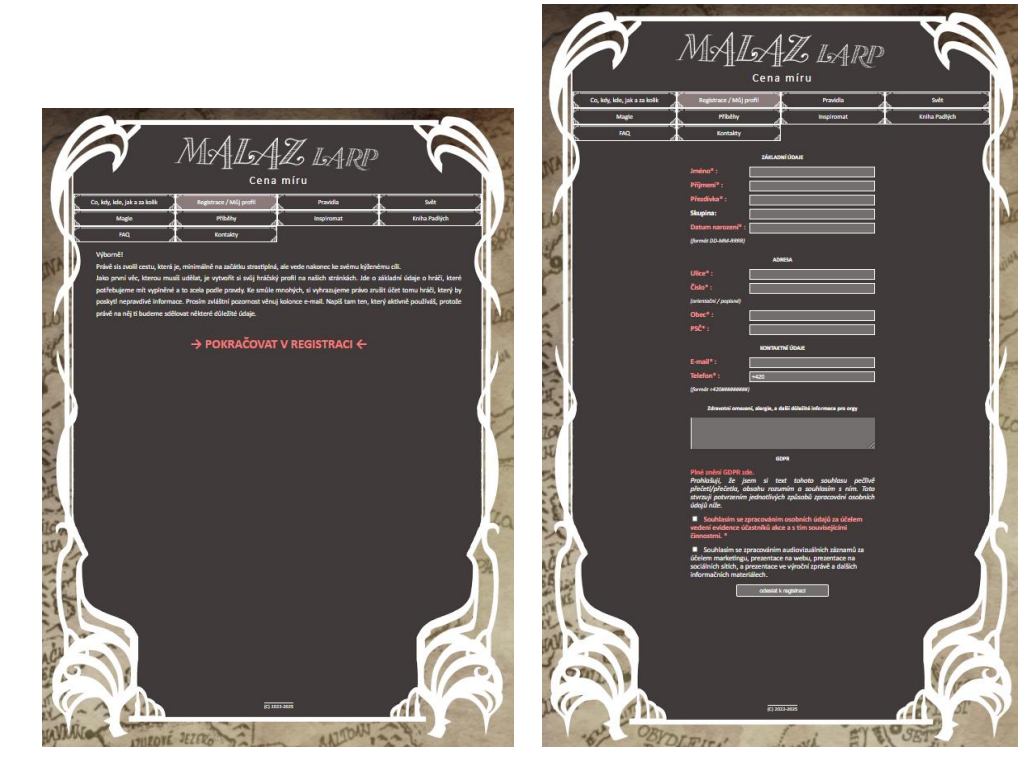

# MALAZ.CZ / Registrace

## 2 Přihlášení se na stránkách

### 2.1 Otevření stránky "Registrace / Můj profil"

• klikněte v menu na záložku "Registrace / Můj profil"

| 1 | X                            | MAIA                    | Z IARP     | -YA           |     |
|---|------------------------------|-------------------------|------------|---------------|-----|
|   |                              | Cena n                  | níru - 🔍   |               |     |
|   | Co, kdy, kde, jak a za kolik | Registrace / Můj profil | Pravidla   | Svět          |     |
|   | Magie                        | Příhěhy                 | Inspiromat | Kniha Padlých |     |
|   | FAQ                          | Kontakty                |            |               | 100 |

#### 2.2 Přihlášení se

- vyplňte přístupové údaje a přihlaste se kliknutím na tlačítko "PŘIHLÁSIT"
- po přihlášení budete automaticky přesměrováni na stránku "Co, kdy, kde, jak a za kolik".

| 1  | A                                     | MALA<br>Cena n                            | Z LARP<br>níru             | - YA                  |     |
|----|---------------------------------------|-------------------------------------------|----------------------------|-----------------------|-----|
|    | Co, kdy, kde, jak a za kolik<br>Magie | Registrace / Můj profil<br>Příběhy        | Pravidla<br>Inspiromat     | Svět<br>Kniha Padlých |     |
| EN | FAQ.                                  | Login:                                    |                            |                       | SP' |
| LO |                                       | PŘIHLÁS<br>Zapomněli jsto<br>→ NOVÁ REGIS | IT<br>≥ heslo ?<br>TRACE ← |                       | ARO |

## MALAZ.CZ / Registrace

## 3 Registrace na aktuální ročník

- 3.1 Otevření stránky "Co, kdy, kde, jak a za kolik"
- pokud na stránce "Co, kdy, kde, jak a za kolik" nejste, klikněte v menu na záložku "Co, kdy, kde, jak a za kolik"
- přímý odkaz: <u>https://www.malaz.cz/index.php?page=info</u>

| A                            | MAIA                    | Z LARI     |               |    |
|------------------------------|-------------------------|------------|---------------|----|
|                              | Cena                    | míru       |               |    |
| Co, kdy, kde, jak a za kolik | Registrace / Můj profil | Pravidla   | Svět          |    |
| Magic                        | Příběhy                 | Inspiromat | Kniha Padlých |    |
| FAQ                          | Kontakty                |            |               | 20 |

### 3.2 Samotná registrace na akci

• v sekci "Registrace" klikněte na tlačítko "registrovat se na akci" (pokud jste se na tuto stránku dostali nepřihlášeni, nachází se zde odkaz na přihlášení)

| 1  |       | Registrace                                                                   |                                                                                                    | 21    |
|----|-------|------------------------------------------------------------------------------|----------------------------------------------------------------------------------------------------|-------|
|    |       |                                                                              | registrovat se na akci                                                                                                    | 2     |
| •  | vyplr | níte formulář registrace                                                     | na akci a kliknete na tlačítko "registrovat se na akci"                                                                                     |       |
| N  |       | 16.07.2025   Malaz - Cer<br>Registrace : od 16.01.2025 do<br>Poplatek : 1575 | na míru<br>06.07.2025                                                                                                    | D'    |
| LO |       |                                                                              | Typ registrace:       hráč       v         Postava:       nová postava       v         Strana:       Malazská armáda (rezervováno: 53, s v) | NA NA |
| 語で |       |                                                                              | <ul> <li>Četi jsem pravidla akce a budu se na akci podle nich<br/>řídit. *</li> <li>registrovat se na akci</li> <li></li></ul>              | Line  |

- po úspěšné registraci vám přijde potvrzující e-mail s dalšími instrukcemi, včetně platebních údajů.
- pokud se registrujete za hráče, tak následuje standardní postup s doplněním/vyplněním postavy, odesláním postavy ke schválení, připomínkováním postavy, a samotné schválení postavy.